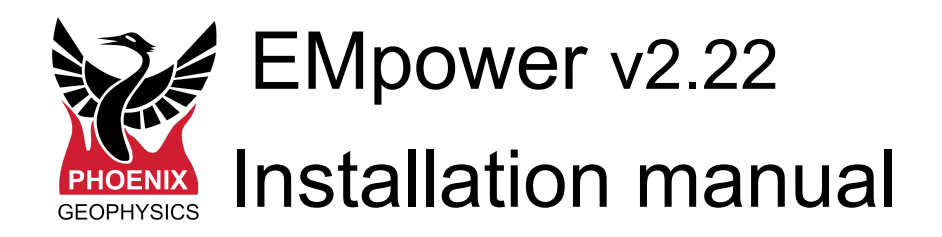

| Minimum requirements for installing and running EMpower | 2  |
|---------------------------------------------------------|----|
| Мас                                                     | 3  |
| Troubleshooting                                         | 4  |
| Windows / Linux                                         | 5  |
| Start the Installation                                  | 8  |
| Start EMpower1                                          | 10 |

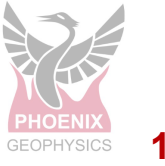

# Minimum requirements for installing and running EMpower:

|                         | Recommended                                 |  |
|-------------------------|---------------------------------------------|--|
| CPU                     | 64-bit Intel i7 equivalent or Apple Silicon |  |
| RAM                     | 16 GB+                                      |  |
| Screen Resolution       | 1920 x 1080                                 |  |
| Installation disk space | 200MB                                       |  |
| Data disk space         | 50GB +(depends on the survey)               |  |
| Internet Connection     | Required only at activation time            |  |
| SD Card reader          | USB 3.0 (or better) for data transfer       |  |
| Monitor Size            | 13" +                                       |  |

#### Windows

Versions tested:

- Windows 10, 64-bit
- Windows 11, 64-bit
- Note: Windows 10S or 11S are not supported

Permissions required: Must be logged in as Administrator

## Linux

Versions tested:

- Ubuntu 18.04, 64 bit
- Ubuntu 20.04.4, 64 bit

Permissions required: Standard user

## Mac

OS versions tested:

- 10.15.4, "Catalina" 64 bit
- 12.0, "Monterey" 64-bit (Apple silicon), Rosetta installed

Permissions required: Standard user account

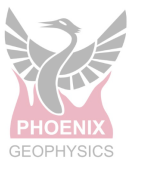

#### Мас

**1.** Drag and drop the installer onto the Applications folder to begin the installation.

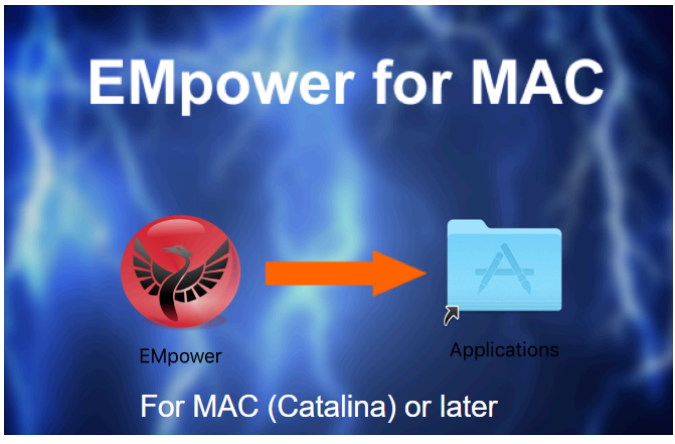

**2.** Read the EMpower License Agreement

| If you agree with the terms of<br>this license, click "Agree" to<br>access the software. If you | Phoenix EMpower Software Licence<br>Version 2.0                                                                                                    |
|-------------------------------------------------------------------------------------------------|----------------------------------------------------------------------------------------------------|
| do not agree, press<br>"Disagree."                                                              | Copyright Phoenix Geophysics Ltd. 2012~2021                                                                                                    |
|                                                                                                 | 14 SEPTEMBER 2021, Toronto, Canada<br>ALL RIGHTS RESERVED                                                                                                    |
|                                                                                                 | THIS LICENCE GOVERNS THE INSTALLATION AND USE OF THIS<br>PHOENIX SOFTWARE. INSTALLATION OR USE OF THIS PHOENIX<br>SOFTWARE IS ACCEPTANCE OF THE TERMS OF THIS LICENCE. DO<br>NOT INSTALL OR USE THIS SOFTWARE IF YOU DO NOT ACCEPT THIS<br>AGREEMENT.                          |
|                                                                                                 | 1. Software Installed and Used at End User's Risk<br>Phoenix Geophysics Ltd. of Toronto, Canada (?Phoenix?) provides this<br>software 'as-is'. Compatibility, performance, reliability and results of the<br>software and its outputs are not warranted in any way by Phoenix. |
|                                                                                                 | Anyone installing or using this software ("End User") does so at their own risk. All features, methods of operation, levels of performance, compatibility with data formate, compatibility with the associated and the terms of the                                            |

 If you agree with the terms of the EMpower license agreement, then click the Agree button

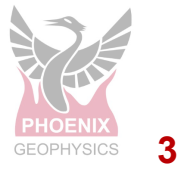

## Troubleshooting

1. Mac OS default security settings block installing EMpower because Phoenix is not a registered developer

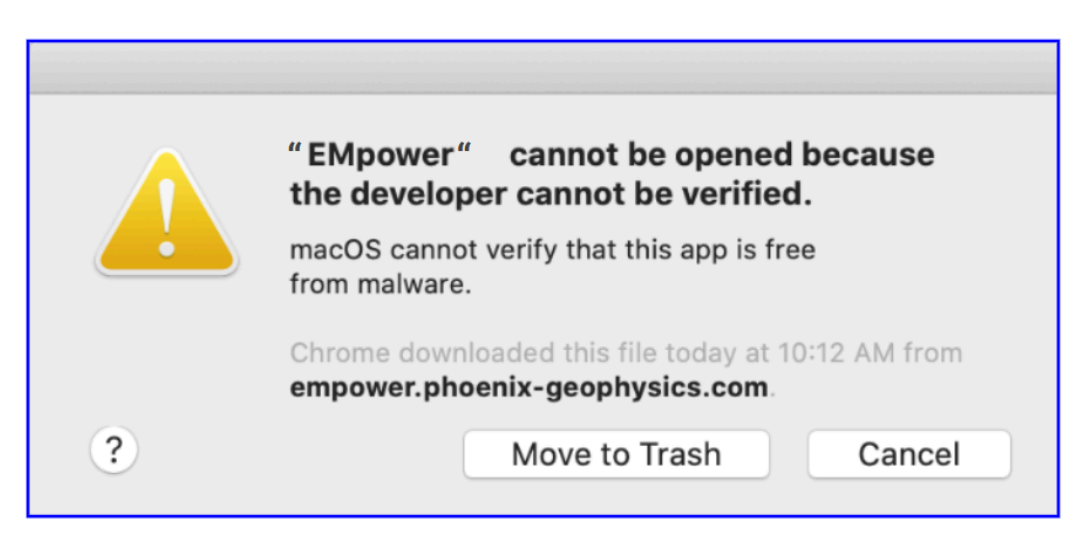

1.1. To continue the installation, go to macOS System Preferences / Security & Privacy and click on **Open Anyway** 

| ● ● ○ < > IIII Security & Privacy                                             | Q Search                           |
|-------------------------------------------------------------------------------|------------------------------------|
| General FileVault Firewall Priv                                               | асу                                |
| A login password has been set for this user Change Pass                       | sword                              |
| Show a message when the screen is locked Set Lo                               | screen saver begins<br>ock Message |
|                                                                               |                                    |
|                                                                               |                                    |
|                                                                               |                                    |
| Allow apps downloaded from:                                                   |                                    |
| <ul> <li>App Store</li> <li>App Store and identified developers</li> </ul>    |                                    |
| "EMpower" was blocked from use because it is not from a identified developer. | an Open Anyway                     |
|                                                                               |                                    |
|                                                                               |                                    |
| Click the lock to make changes.                                               | Advanced (?)                       |
|                                                                               |                                    |
|                                                                               |                                    |

### Windows / Linux

 Launch the EMpower Setup Wizard by double-clicking on the EMpower installation executable file. This file will look similar to the example shown below.

Windows: EMpower\_v2.#.#.#\_x86\_amd64.exe Linux: EMpower\_v2.#.#.#\_x64.run

• Click Next

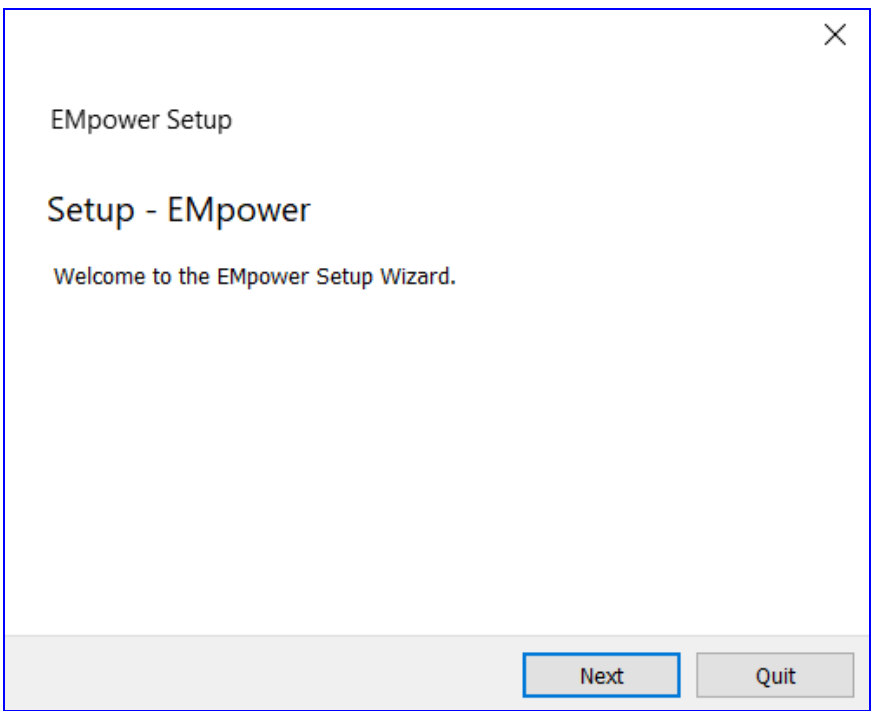

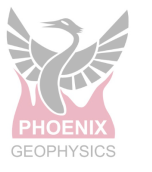

#### 2. Installation Folder

- Use the default directory suggested by the installer, or press Browse to select a different directory
- Click Next

|                                                            | ×      |
|------------------------------------------------------------|--------|
| ← EMpower Setup                                            |        |
| Installation Folder                                        |        |
| Please specify the folder where EMpower will be installed. |        |
| C:\Users\PCName\EMpower\2.#.#.#                            | Browse |
|                                                            |        |
|                                                            |        |
|                                                            |        |
|                                                            |        |
|                                                            |        |
|                                                            |        |
| Next                                                       | Cancel |

#### 3. Hard drive memory space required

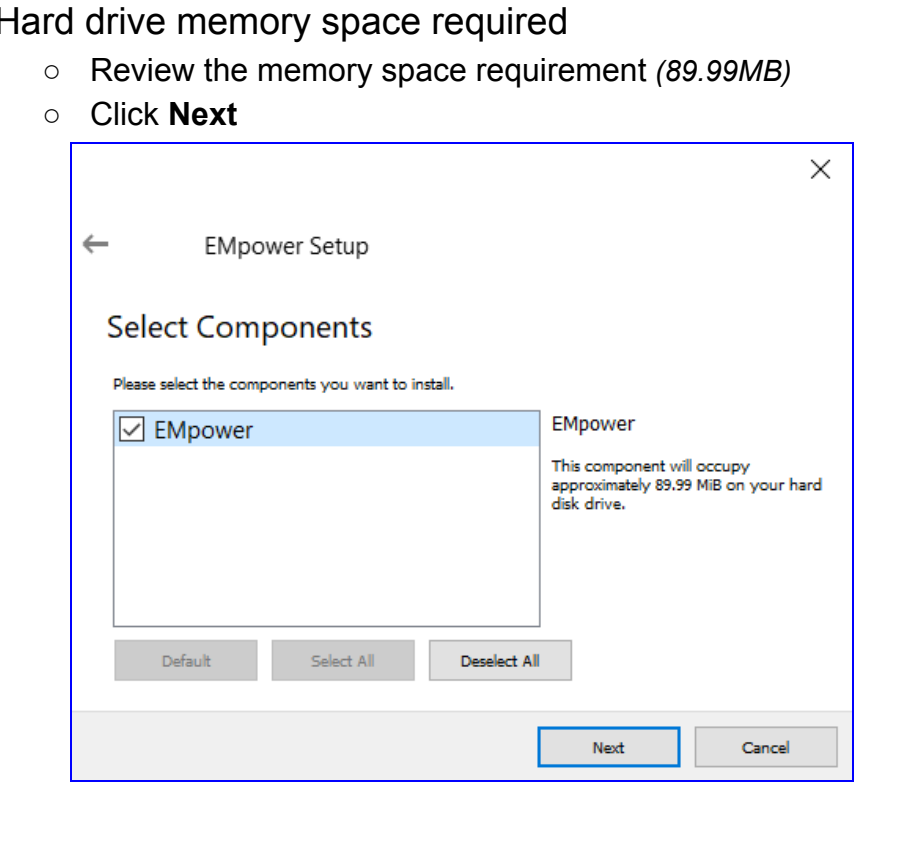

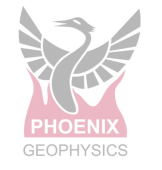

- 4. Read the **EMpower** License Agreement.
  - If you agree with the terms select "I accept the license" option
  - Click Next

|   |                                                                                                    | ×      |
|---|----------------------------------------------------------------------------------------------------|--------|
| ← | EMpower Setup                                                                                                    |        |
| L | icense Agreement                                                                                                    |        |
| l | Please read the following license agreement. You must accept the terms contained in this agreement before continuing with the installation. |        |
|   | Phoenix EMpower Software Licence<br>Version 2.0                                                                                             | ^      |
|   | Copyright Phoenix Geophysics Ltd. 2012~2021                                                                                                 |        |
|   | 14 SEPTEMBER 2021, Toronto, Canada                                                                                                    | $\sim$ |
| ( | I accept the license.                                                                                                    |        |
| ( | I do not accept the license.                                                                                                    |        |
|   | Next Cancel                                                                                                    |        |

• Click Next

|                                                                                                    | ×                   |
|----------------------------------------------------------------------------------------------------|---------------------|
| ← EMpower Setup                                                                                                    |                     |
| Start Menu shortcuts                                                                                                |                     |
| Select the Start Menu in which you would like to create the program's shortcuts. Yo<br>name to create a new folder. | ou can also enter a |
| EMpower_2.#.#                                                                                                    |                     |
| Accessibility                                                                                                    | ^                   |
| Accessories                                                                                                    |                     |
| Administrative Tools                                                                                                |                     |
| BCM TestJig                                                                                                    |                     |
| Discord Inc                                                                                                    |                     |
| EMpower 1.51.0                                                                                                    | ~                   |
|                                                                                                    |                     |
| Next                                                                                                    | Cancel              |

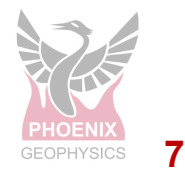

# 5. Start the Installation

• Click the Install button to begin the installation (89.99MB disk space)

| ×                                                                                                    |  |
|----------------------------------------------------------------------------------------------------|--|
| ← EMpower Setup                                                                                                 |  |
| Ready to Install                                                                                                |  |
| Setup is now ready to begin installing EMpower on your computer. Installation will use 89.99 MiB of disk space. |  |
|                                                                                                    |  |
|                                                                                                    |  |
|                                                                                                    |  |
|                                                                                                    |  |
| Install Cancel                                                                                                  |  |

|                              |         | ×      |
|------------------------------|---------|--------|
| - EMpower Setup              |         |        |
| Installing EMpower           |         |        |
|                              |         | 13%    |
| Installing component EMpower |         |        |
| Show Details                 |         |        |
|                              | Install | Cancel |

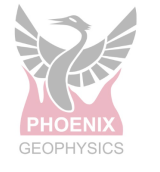

6. Click the Finish button to complete the EMpower installation

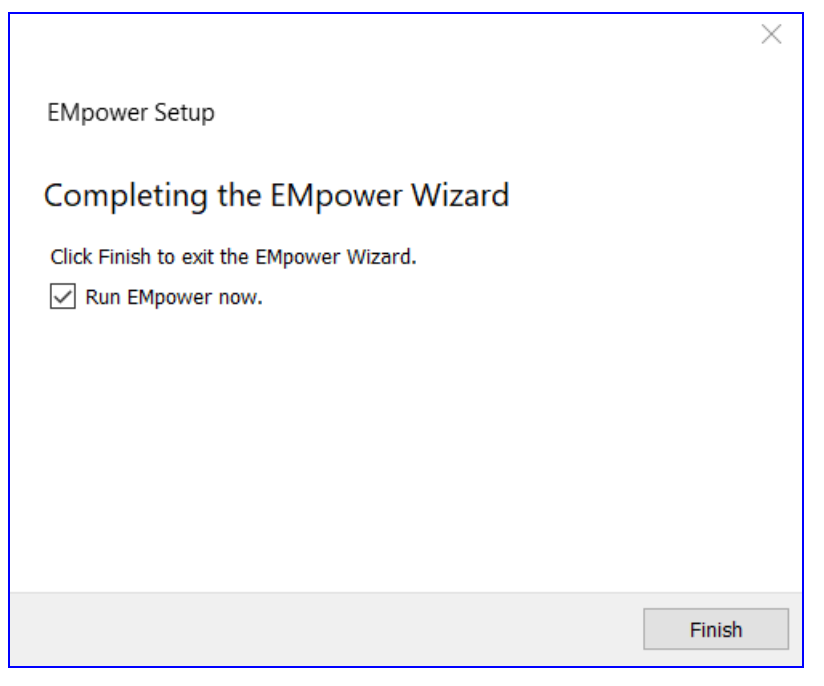

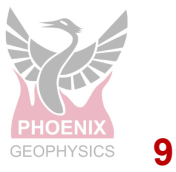

#### **Start EMpower**

1. Click the **EMpower** shortcut icon (Windows / Mac)

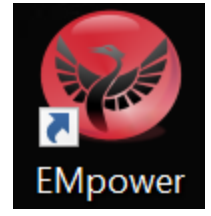

- In Linux, run the empower.sh script in the EMpower installation directory
- 2. The Text "Unlicensed" will appear at the bottom of the **EMpower** application window
  - The **Prepare** and **Field QC** modules can be used without a license

| \varTheta EMpower — 🗆 🗙                               |
|-------------------------------------------------------|
| EMpower Geophysical Software<br>by Phoenix Geophysics |
| Prepare                                               |
| Field QC                                              |
| Manage                                                |
| About Exit                                            |
| Unlicensed                                            |

**3.** You can use the Manage module to activate the EMpower license, (see DAA13 - Activation Manual EMpower)

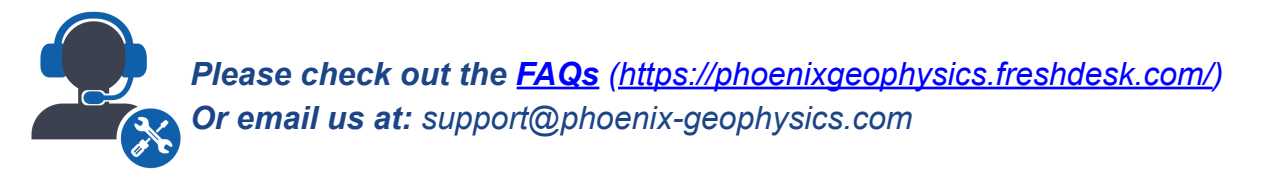

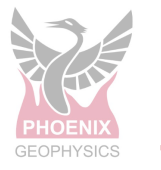